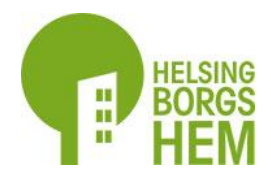

## iPhone 🧿 Google Chrome

## För iPhone 8 eller senare och programvara (iOS) 16.4 och uppåt med Google Chrome som webbläsare

För att se vad du har, gå in på Inställningar på din telefon, gå in på Allmänt och tryck sedan på Om. Här kan du se både modell och iOS-version.

| 14:00                              | ııl <b>२ ₪</b>             | ,,   ♀ ▶ | 14:05 II 🕈 🕅                                                                          | 14:05 ,ıl � ∳ |
|------------------------------------|----------------------------|----------|---------------------------------------------------------------------------------------|---------------|
| helsingborgshem.se                 | Hem - Helsingborgshem.se   | em AB    | Avbryt Lägg till på hemskärmen Lägg till                                              |               |
| Ny<br>webbplats                    | Kopiera                    | 凸        | Helsingborgshem                                                                       | Helsingborgsh |
| och nya                            | Skicka till dina enheter   |          | En symbol läggs till på hemskärmen så att du snabbt<br>kan öppna den här webbplatsen. |               |
| Mina sidor!                        | Lägg till i läslistan      | 9≡       |                                                                                       |               |
| Skapa nytt konto<br>och hämta dina | Lägg till i bokmärken      | ☆        |                                                                                       |               |
| köpoäng - gäller<br>både           | Skapa en QR-kod            |          |                                                                                       |               |
| hyresgäster och                    | Sök på sidan               | Ę        |                                                                                       |               |
| Sokanue                            | Använd webbplats för da    | ator 🖵   | singborgshem" Helsingborg Helsingborgs                                                |               |
| Gör så här                         | Skriv ut                   | ā        | qwertyuiopå                                                                           |               |
| -                                  | Lägg till på hemskärmen    | • +      | asdfghjklöä                                                                           |               |
|                                    | Lägg till i ny snabbantecl | kning 🔟  |                                                                                       |               |
|                                    | Öppna i Chrome             | 9        | 123 😄 mellanslag klar                                                                 | Q Sök         |
| $\leftarrow$ $\rightarrow$ $+$ 2   | ••• Redigera åtgärder      | _        |                                                                                       |               |

Tryck på Delaknappen längst upp till höger.

Skrolla ner och välj Lägg till på hemskärmen.

Tryck på Lägg till.

Gå in på appen som du nu hittar på hemskärmen.

Logga in på Min profil och bocka för Aktivera pushnotiser.

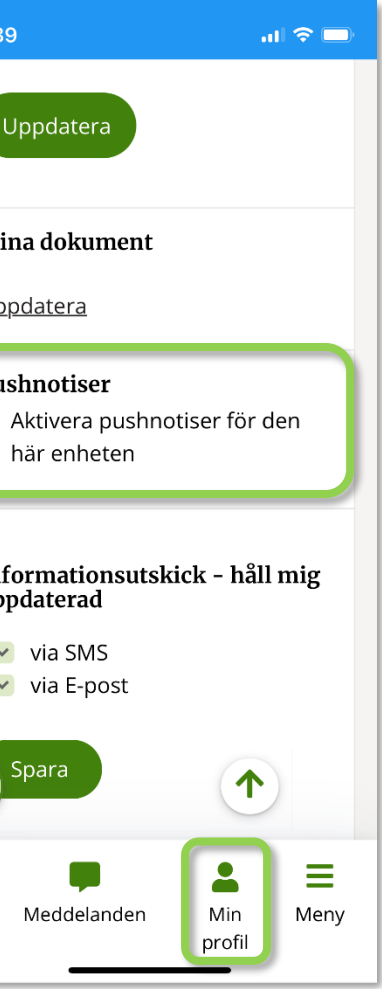